淄博市卫生健康委员会
淄博市人力资源和社会保障局
淄博市人力资源和社会保障局
淄博市行政审批服务局
淄博市行政审批服务局
平国邮政集团公司淄博市分公司

#### 淄卫办发 [2021] 9号

# 关于印发《淄博市新生儿出生"一件事"集成服务实施细则》的通知

各区县卫生健康局、公安局、人力资源社会保障局、医保局、行 政审批服务局、大数据局,高新区、经开区、文昌湖区相关职能 部门、中国邮政集团公司淄博市各区县分公司:

按照《淄博市"双全双百"工程生育暨新生儿出生"一件事"

集成服务实施方案》(淄卫发〔2021〕9号),经市卫生健康委员会、市公安局、市人力资源社会保障局、市医疗保障局、市行政审批服务局、市大数据局和中国邮政集团公司淄博市分公司认真研究、反复酝酿,制定本细则。

淄博市卫生健康委员会 淄博市公安局

淄博市人力资源和社会保障局 淄博市医疗保障局

淄博市行政审批服务局 淄博市大数据局

中国邮政集团公司淄博市分公司

#### 2021年12月3日

(信息公开形式: 主动公开)

## 淄博市新生儿出生"一件事"集成服务 实施细则

按照《淄博市政务服务"双全双百"工程实施方案》(淄政 办字〔2021〕54号)部署,市卫健委等六部门印发了《淄博市 "双全双百"工程生育暨新生儿出生"一件事"集成服务实施方 案》(淄卫发〔2021〕9号),经市卫生健康委员会、市公安局、 市人力资源社会保障局、市医疗保障局、市行政审批服务局、市 大数据局和中国邮政集团公司淄博市分公司认真研究、反复酝 酿,制定本细则。

一、主要内容

新生儿父母通过爱山东 APP,申请新生儿出生"一件事"集成服务,符合条件且审查通过的,通过信息共享、部门协同,办理以下事项:1.出生医学证明办理;2.预防接种证办理;3.户口登记(出生登记);4.新生儿医保参保登记(城乡居民医疗保险参保登记);5.新生儿社保卡服务(社保卡申领);"一表申请、一次办好",全部事项在4个工作日内出件,由申请人自取或办理单位免费邮寄,对不符合条件或者审查未通过的4个工作日内通过电话或者线上等方式告知原因。

二、申请须知

1.公民个人自愿提出全生命周期服务,委托授权相关部门使 用其个人信息办理相关事项,并提供真实有效的申请材料,自行 承担因新生儿姓名、民族、落户地及所填报信息有误和不真实引

— 3 —

发的法律责任。

2.目前仅为在淄博市域内助产机构出生6个月内的新生儿 且夫妻至少一方为我市户籍、随父或随母落户、在山东省内结婚 登记且婚姻关系为存续状态、已取好姓名的婚生新生儿提供集成 服务。申请人重复提交的,将不予受理。

 4. 单位为职工按时足额缴纳生育保险费的,可享受生育保险 待遇,其中:生育津贴需连续缴纳12个月以上方可申领;如不 满12个月,需待单位为其继续缴纳满12个月以后再进行申领。

4.新生儿出生后 6 个月内办理医保参保手续并缴纳个人缴费部分后,自出生之日起享受当年度居民医保待遇。超过 6 个月未办理参保缴费手续的,按照淄博市补缴政策补缴,自补缴之日起享受待遇。

5.新生儿社保卡如需激活金融账户,请新生儿第一监护人 (父亲或母亲)携带身份证、户口簿和纸质出生医学证明,前往 参保所在区县社保卡对应银行(农行或农商行)网点办理。

6.以下几种特殊情况暂时无法提供集成服务办理:(1)父母户口虽在家庭户,但与户主关系非直系亲属;(2)结婚证与出生医学证明上父母信息不一致;(3)父母任何一方属军人、 在校学生、港澳台居民、华侨、外国人;(4)非婚生育或新生儿出生前父母离异等特殊情形。

备注:因特殊情况无法申请集成服务或者申请后被系统驳回的居民,请按原渠道办理或线下办理。

#### 三、用户指南(详见附件1)

新生儿父母通过下载爱山东 APP, 在爱山东 APP 首页(用户 指南咨询电话 2306917)淄博市新生儿出生"一件事"专区如下图:

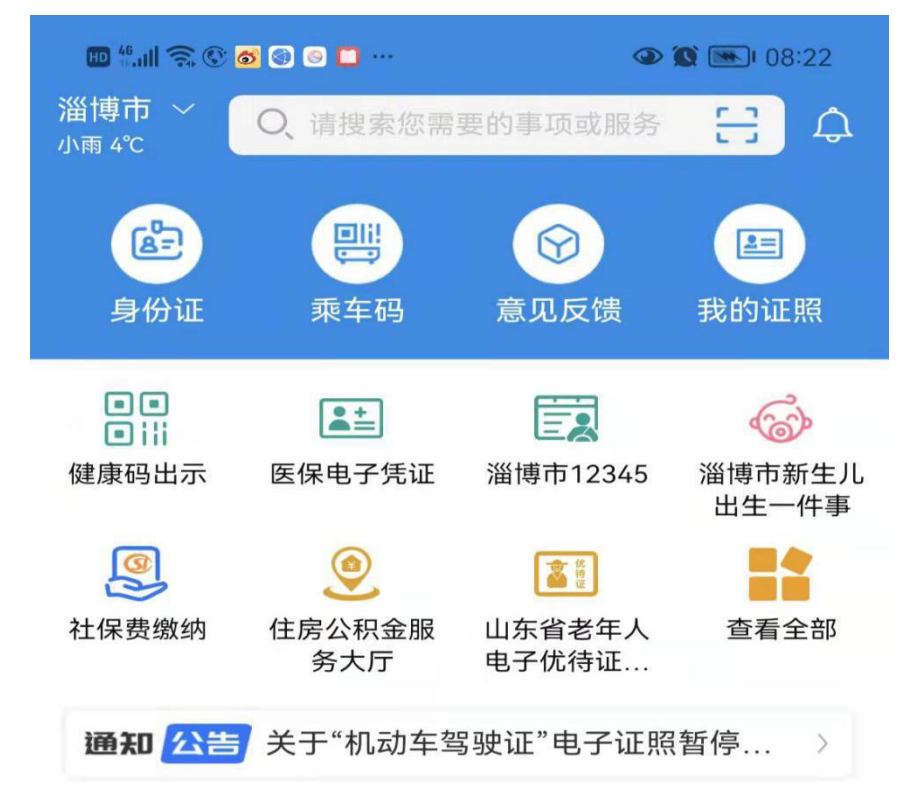

#### 四、工作分工

(一)市卫生健康委:指导各助产机构按照要求核查新生儿相关信息,发放出生医学证明和儿童预防接种证;各助产机构收到新生儿出生"一件事"申请后,做好出生医学证明电子证照的上传工作,同时将纸质出生医学证明正页及时寄给申请人(一个工作日办结,并寄出);出生医学证明第二联按落户区县整理并填写明细表,明细表和第二联一起寄给区县公安分局户籍科(10日前将上月的出生医学证明第二联及明细表一起寄出,遇到重大节日可延迟一周寄出),明细表和区县户籍科收件地址(由公安

和卫健委协商制定后提前下发)。

(二)市行政审批服务局:指导各区县行政审批服务局做好 生育暨新生儿出生"一件事"集成服务事项产生的所有邮寄费用 预算工作,并定期与邮政公司进行邮寄费用结算。

(三)市大数据局:做好新生儿出生"一件事"在"爱山东" APP的开发部署,发布群众办事服务指南,解答群众在爱山东 APP 操作使用问题,并做好技术服务和系统运行保障和维护。

(四)市公安局:指导区县公安局做好出生医学证明第二联 留存工作;区县公安局指导各落户派出所将户口簿发放或邮寄户 口簿单页(一个工作日办结,并寄出),并及时将落户信息上传 至集成系统。

(五)市医保局:做好参保登记工作,及时将办理信息上传 至集成系统。

(六)市人力资源社会保障局:根据集成系统推送的信息办理新生儿社保卡,做好社保卡邮寄服务(一个工作日办结,并寄出),并及时将办理信息上传至集成系统。

(七)中国邮政集团公司淄博市分公司:建立各部门证件寄 递业务沟通协调机制,落实好邮政揽收人员、投递人员的业务培 训工作,确保各环节按时揽收精准投递,严禁出现未经收件人允 许私自将邮件送至代投点或快递柜情况出现。发件单位为城区 的,上午12点的邮件当天上门揽收,12点以后的邮件最晚次日 上午上门揽收;发件单位为乡镇的最晚次日上午上门揽收。寄递 地为城区的邮件投递时限为 T+1,寄递地为乡镇的邮件投递时限 为 T+2。对于因收件地址、电话号码不对等因素造成无法投递的 邮件要及时与发件单位进行对接,将邮件退回发件单位,确保邮 件安全。收件人可以关注 EMS 中国邮政速递物流微信公众号查看 快递物流进度,及时查收快递。

五、保障措施

(一)加强领导,务求实效。各相关部门要高度新生儿出生"一件事"集成服务工作,各项准备工作务必于 2021 年 11 月29 日前完成,确保 11 月 29 日上线运行。

(二)加强沟通,密切协作。各相关部门要切实加强协作配合,理顺工作机制,建立重点难点问题会商制度,强化部门间联动,提升工作合力。对推进过程中遇到的问题,相关部门会商研究,共同制定解决方案。

(三)加强宣传引导。各相关部门要履行好各自职责,进一步加大宣传力度。通过媒体宣传、场景布置、现场宣传等方式开展富有成效的宣传活动,提升社会公众对新生儿出生"一件事"的认知度和接受度,努力营造为人民服务的良好社会氛围,根据业务分工做好群众投诉疏解工作。

六、群众咨询服务电话(附件2)

附件: 1. 淄博市新生儿出生"一件事"使用指南

2. 淄博市新生儿出生"一件事"服务电话

### 淄博市新生儿出生"一件事"使用指南

您动手指我们办,每个环节都方便

各位新爸新妈们, "爱山东"喊您来办"新生儿出生"一件 事了!

动动手指就能办,足不出户免费寄到家,让"新生儿出生" 一件事不再成为你的"甜蜜负担"。登录"爱山东",办事更轻 松,服务零距离,让你办事更省事、更安心!

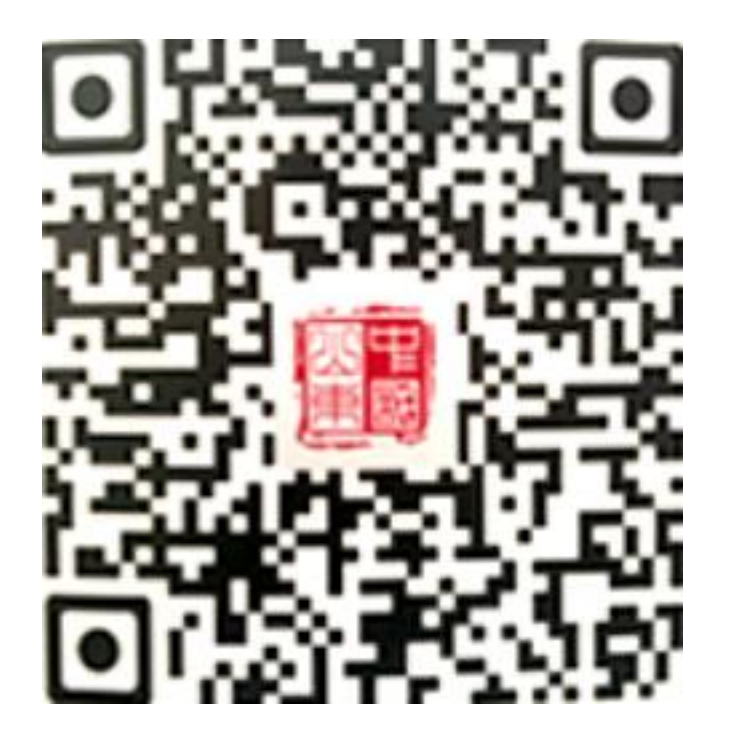

1.在"爱山东"app上找到新生儿出生"一件事",点击后进入下方页面。

| 道博市新生ル<br>出生"一件事" |
|-------------------|
| // 集成服务事项 //      |
| 优选办理套督—           |
| ■ 出生医学证明首次申领      |
| ■ 预防接种            |
| ■ 出生登记            |
| ○ 选择此套餐           |
| 优选办理套餐二 1         |
| ■ 出生医学证明首次申领      |
| ■ 预防接种            |
| ■出生登记             |
| ■ 城乡居民参保登记        |
| ■ 社会保障卡领取         |
| ○ 选择此套餐           |
|                   |

2. 根据自身实际情况,勾选需要办理的优选办理套餐。

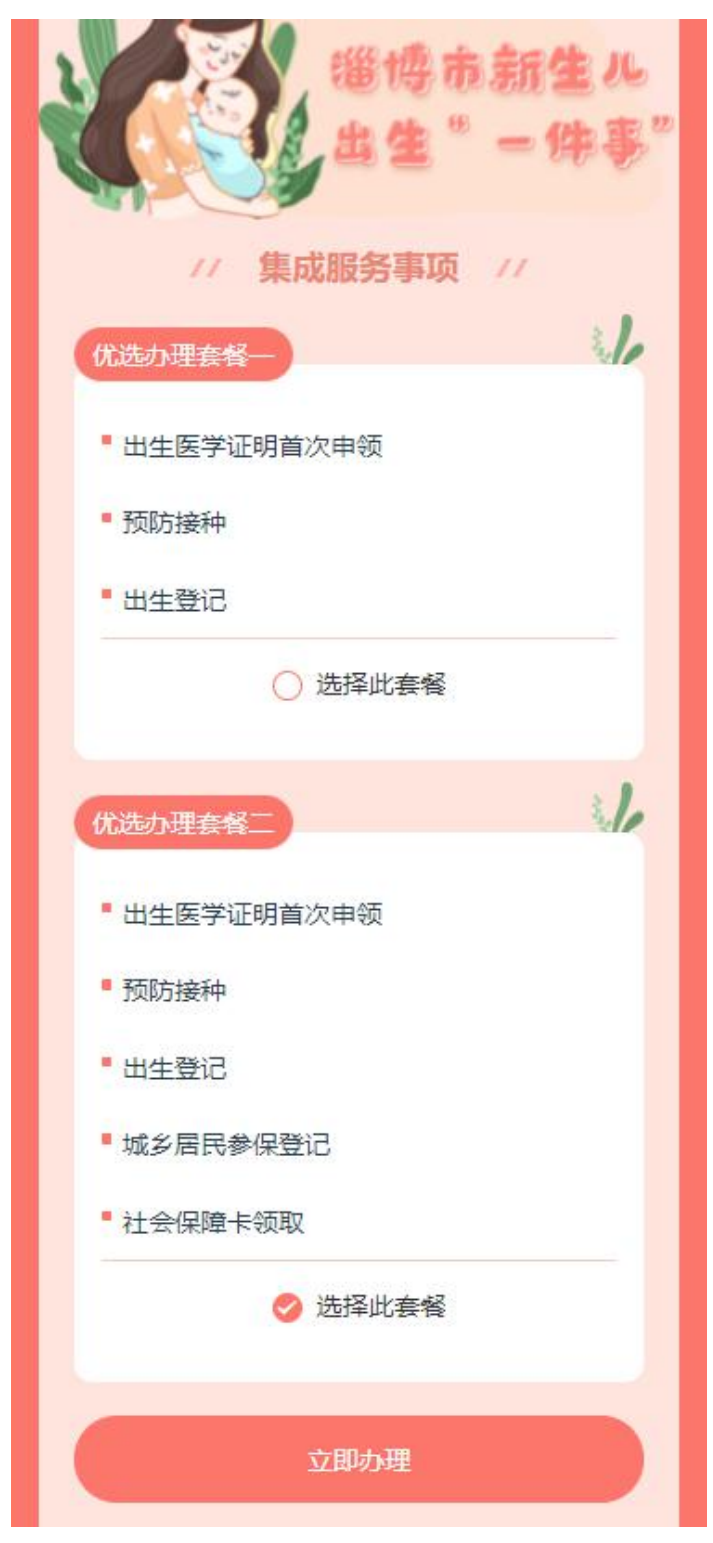

点击"立即办理",进入办理须知页面,点击勾选阅读并确认,即可下一步。

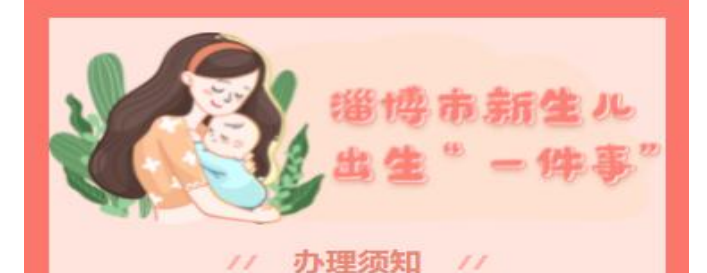

1.公民个人自愿提出全生命周期服务,委托授权 相关部门使用其个人信息办理相关事项,并提供真实 有效的申请材料,自行承担因新生儿姓名、民族、落 户地及所填报信息有误和不真实引发的法律责任。

2.目前仅为在淄博市域内助产机构出生6个月内的 新生儿且夫妻至少一方为我市户籍、随父或随母落 户、在山东省内结婚登记且婚姻关系为存续状态、已 取好姓名的婚生新生儿提供集成服务。申请人重复提 交的,将不予受理。

3.单位为职工按时足额缴纳生育保险费的,可享 受生育保险待遇,其中:生育津贴需连续缴纳12个月 以上方可申领;如不满12个月,需待单位为其继续缴 纳满12个月以后再进行申领。

4.新生儿出生后六个月内办理医保参保手续并缴 纳个人缴费部分后,自出生之日起享受当年度居民医 保待遇。上半年出生的新生儿缴纳全年个人缴费部 分,下半年出生的缴纳个人缴费部分的一半。超过6个 月未办理参保缴费手续的,按照淄博市补缴政策补 缴。

5.新生儿社保卡如需激活金融账户,请新生儿第 一监护人(父亲或母亲)携带身份证、户口簿和纸质 出生医学证明,前往参保所在区县社保卡对应银行 (农行或农商行)网点办理。

6.以下几种特殊情况暂时无法提供集成服务办
理: (1) 父母户口虽在家庭户,但与户主关系非直系
亲属; (2) 结婚证与出生医学证明上父母信息不一
致; (3) 父母任何一方属军人、在校学生、港澳台居
民、华侨、外国人; (4) 非婚生育或新生儿出生前父
母离异等特殊情形。

备注:因特殊情况无法申请集成服务或者申请后 被系统驳回的居民,请按原线下渠道办理。

我已并阅读并确认以上《办理须知》 上一步 下一步 4. 进入授权信息填报环节,系统将自动获取用户"母亲"的信息,申请人只需手填父亲信息。随后点击下一步。

| 道徳市新生ル<br>出生"一件事" |
|-------------------|
| // 基本信息 //        |
| 母亲信息              |
| *母亲姓名             |
| - 100 King (      |
| * 自心江巴            |
| 3000-5            |
|                   |
| *联系电话             |
|                   |
| 父亲信息              |
| * () + // //      |
| 又宗姓有              |
|                   |
| *身份证号             |
|                   |
| *联系电话             |
|                   |
|                   |
| 上-步 下-步           |

5.点击"在线办理"后,进入母亲和父亲"人脸识别",点击"开始核验",进行人脸识别。

|           | 諸協市新生ル<br>1生" - 件事"<br>信息 //<br>い |                                                                    |
|-----------|-----------------------------------|--------------------------------------------------------------------|
| * 母亲姓名    |                                   | 15:53 🔶 ⑦ 奈 🖬 🋍 🔟 .                                                |
|           |                                   | ← 身份验证                                                             |
|           |                                   | 1. 1. 1. 1. 1. 1. 1. 1. 1. 1. 1. 1. 1. 1                           |
| 人哈        | रे भेजूम<br>बिर्मे स्वर्ण         | 相接近不如八八九, 14 481 环止利 37 43 5 4 5 2 2 2 2 2 2 2 2 2 2 2 2 2 2 2 2 2 |
| 当前服を専进行人院 | 市场·语力古进行场险                        |                                                                    |
| 取消        | 开始核验                              |                                                                    |
|           | 10                                |                                                                    |
| *父亲姓名     |                                   | <b>定度太</b> () pA                                                   |
| * 自然社長    |                                   | ポ 米 <i>4</i> 八 八 <u>版</u>                                          |
| 304.5     |                                   |                                                                    |
| *联系电话     |                                   |                                                                    |
|           |                                   |                                                                    |
|           |                                   |                                                                    |

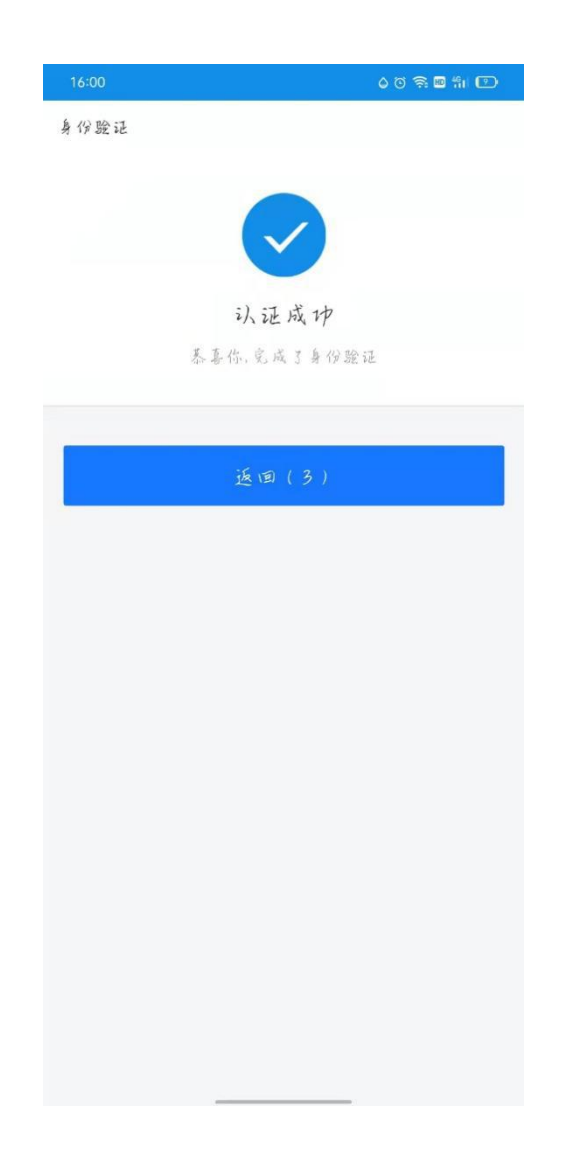

6.认证环节"人脸识别"通过后,进入表单填写页面(包括"生育服务"、"分娩信息"、"婚姻信息"、"户口登记"、
"医保参保登记"、"送达方式"及"邮寄信息"模块),表<</li>
单大部分信息将由系统自动获取;如:婚姻登记信息准确可在上传材料模块,不用上传结婚证信息等等,申请人只需填写关键内容。

| (当時の) (注意服务)        | 婚姻信息<br>*婚姻登记时间<br>请按照结婚证上的时间填写<br>户口登记<br>经夫妻协商一致,申请将新生儿户口申报并<br>落户 |
|---------------------|----------------------------------------------------------------------|
| *生育登记服务手册办理         | *随父随母落户                                                              |
| ○ 有 🥝 没有            |                                                                      |
| *再生育审批              | * 落户所在区县                                                             |
| 🔿 有 🤣 没有            | 山东省淄博市桓台区                                                            |
|                     | *所在派出所                                                               |
| 分娩信息                | 淄博市公安局桓台分局皇城派出所                                                      |
| *新生儿籍贯              |                                                                      |
| 请按照祖父居住地填写          | *选择民族                                                                |
| □ 新生儿信息 へ           | 请选择                                                                  |
|                     | 备注:本人承诺婚姻状态为存续状态                                                     |
| *新生儿姓名              |                                                                      |
| 道現与                 | 医保参保登记                                                               |
| *新生儿性别              | 参保登记完成后3个工作日至6个月内通过"山                                                |
| 男                   | 东税务社保费缴纳"微信小程序(城乡居民-社                                                |
| *出生日期               | DUTER (11384)                                                        |
| 2021-11-11 04:30:00 | 城乡居民医保(新生儿):同意自出生年度<br>起, 缴纳所需医保费。                                   |
|                     |                                                                      |

| 医保参保登记<br>参保登记完成后3个工作日至6个月内通过"山       | * 户门簿                 |
|---------------------------------------|-----------------------|
| ≫休豆山元城市311上1F日王911月内通过山               |                       |
| 东柷务社保赛缴纳"微信小程序(城乡居民-社                 | 🤣 邮寄                  |
| 保费补缴)或线下税务窗口办理医保缴费。                   | ○ 自取 (到新生儿落户地派出所领取)   |
| 城乡居民医保 (新生儿):同意自出生年度                  | *社保卡                  |
|                                       | 📀 邮寄                  |
| *参保日期                                 |                       |
| 2021-11-11-04.50.00                   | 邮寄信息                  |
| *街道及社区                                | *选择收件人                |
| 请选择所在地区                               | ♦ 父亲 🔵 母亲             |
|                                       | *收件人姓名                |
| і і і і і і і і і і і і і і і і і і і | 1000                  |
| ① 所有邮寄仅限山东省内,均为免费。                    | *联系电话                 |
| *出生医学证明                               |                       |
| ⊘ 邮寄                                  | * 收件人省市区              |
| *户口簿                                  | 请选择                   |
| ✓ 邮寄                                  | * 邮字++++-             |
| ○ 自取 (到新生儿落户地派出所领取)                   | 请填写                   |
| *社保卡                                  |                       |
| 🤣 邮寄                                  | 注: 所办证件 (卡) 免费邮寄至同—地址 |
| 邮寄信息                                  |                       |
| *选择收供人                                |                       |

7.点击"下一步",进入附件上传环节,申请人需要对照样例,上传"母亲身份证-正反面"、"父亲身份证-正反面"、"结婚证"。注:上传的照片一定是清晰的,如不合格会被驳回转线下办理。

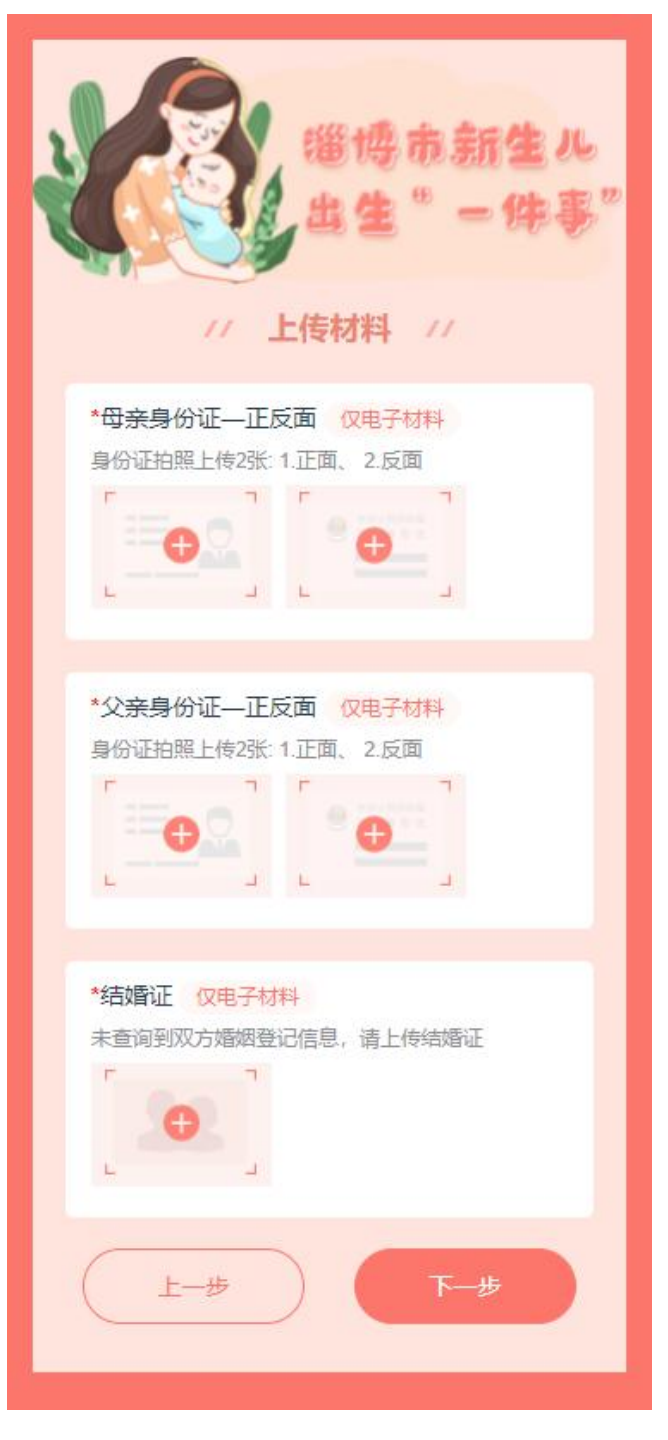

 8. 上传成功后,进入"综合表单"信息表确认环节。确认表 单内的信息无误后,点击"母亲电子签名"进入下一步

胡市美 综合表单 // 签名区 湿博市新生儿出生"一件事"集成服务申请表 生育生育登记服务手册 设有 再生育审批 设有 遭 母原姓名 国程 脱系方式 平台 身份证号码 民族 中国 汉族 ·东省法律市的3 户籍地址 **基础** 信息 年載 身份证息初 父亲姓名 中国 联系方式 又推 在會 法遗产者 1244.10 新生した名 出生日期 出生体重的 出生身长 2021-11-11 04:30 滚子 田子 夠 4444 50 信号 住院响历 号 44+4 PHREN 土生子司 医疗动物名 た沙海一見 119新生 中招并共产国公会 出版。實驗也公安》 的運動也將自 ₩0 大品协会 数 由法法等 (民族語: 母亲 10 16 「存住した 同空白生 土生医学证明: 約将 中口種: 約将 中口種: 約将 注: 約內 注: 約內(注4:(卡) 免疫前未至同一地注 却否改体人服果用语: 即否改体人服果用语: 即否改体人服果用语: 即否改体人服果用语: 本人承诺:该新生婴儿新生儿(姓名)未登记常 住户口,上述申请和所提交证明材料完全真实 有效,如有虚假愿承担法律责任。

|             | 46:<br>                                                    | 湖境本新作用。                                | 4/2 22 10          | - 在山田市山法市              |                        |                |
|-------------|------------------------------------------------------------|----------------------------------------|--------------------|------------------------|------------------------|----------------|
| 王用目         | 生育登记检关手的                                                   | 101                                    | LT 14-9            | 東市市安全社                 | 10                     |                |
| 編為          | 12                                                         | 12.1                                   |                    | 和生殖单组                  | 30                     | *              |
| ł           | 12/00/246<br>(2)44                                         |                                        |                    | +報<br>自治百己日            | 4                      | ()<br>()       |
| 1           | 联系方式                                                       | 6.5                                    |                    | 民族                     | 3                      | e .            |
| 務定          | 户籍始址                                                       | -                                      | -                  | 1日間沿海市航空5              |                        |                |
| 信息          | 24                                                         | +t                                     | e 1                | PROTOKI                | C. Data                | 10             |
| ļ           | 民族                                                         | 汉儒                                     |                    | 联系方式                   | 610                    |                |
| ł           | 「「「「「「「」」」」」                                               | +                                      | -                  |                        |                        |                |
|             | #F# 11.02.5                                                | 与监护人关                                  | 新生儿性               | +++                    | +++                    | HAREN          |
|             |                                                            | -                                      |                    | 20. 0                  |                        | £11            |
| 加速          | 泉ナ                                                         | 均子                                     | 99<br>(*10x0/#1    | 000                    | 4444                   | 50             |
|             | 产妇姓名                                                       | Surger of                              | - CERCINE 10       |                        | 土生空南                   | 44+4           |
| -           | 出生物点                                                       | 1.1.1.1.1.1.1.1.1.1.1.1.1.1.1.1.1.1.1. |                    | 保存される物                 | 當時由卫生                  | 建始委员会          |
| ea l        | 二大変の第一段、日<br>見(市、区)山広(                                     | 10時時生儿/**<br>10日前市長会区                  | (甲酸并称)             | 741-X安局損益分1            | 2. 建始流出版               |                |
| 6.0         | 三大灵放着一款。 四                                                 | 以這將要儿民族                                | 題: 母亲 ()           | 250                    |                        |                |
| -           | 14:4人地區與國                                                  | はた方存録状态                                | 44.045             | あたが豊学され                |                        |                |
|             | 導力机构                                                       | 相合型海外                                  | TOURS              | 户口所存地                  | 山5.5111                | 市植台区           |
| 歴任          | 新在街園                                                       | 國內國有                                   | 他街道                | 新在社区                   | 間川区界                   | 始社区            |
| <b>1</b> 33 | 新保護に198日度店3个<br>日本24月11日度店3个                               | 工作目呈の个月                                |                    | 税券住住業地路であ<br>かりた神器計信用  | (唐小陽宗 (な<br>第1次1第1年小月) | 25/20円月        |
| - 1         | 四民・社保廉补徴))                                                 | 聞き下税券取日                                | の理解促戦              |                        | artist partial s on    |                |
| 送达          | 1時下時時: 前時<br>主:所行正時(七)<br>前寄改体人:<br>「寄农体人所系电」<br>前寄次体人所在者」 | ARATE<br>18:1-                         |                    |                        |                        |                |
| 家藩<br>信息    | 21民个人白愿揭出的<br>量供真实有效的中间<br>真实引发的法律变(                       | ≥生命屬朝服労<br>間材料、日行承<br>1.               | 、 委托授权和<br>但因新生儿は  | 8大部门使用其个)<br>E名、民族、藻仲3 | (信息の理想)<br>8及新慎授信(     | 大寨项,#<br>思考课和7 |
|             |                                                            |                                        |                    |                        |                        |                |
| 4 住 有       | 5人承诺:该<br>1户口,上述<br>1效,如有虚                                 | 逐新生婴/<br>送申请和F<br>时限愿承打                | 儿新生.<br>听提交<br>目法律 | 儿(姓名)未<br>证明材料写<br>责任。 | 登记常<br>注全真家            |                |

 9.进入"母亲电子签名"页面,在下方签名区域内"手写签 名",点击"确认签名"后,随后自动进行签章功能,完成信息 表"电子签名"。

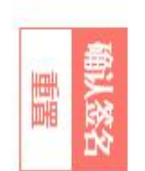

母亲电子签名

10. 点击下方"提交"按钮,进入"申报告知单"表示该事项已经办理完成。

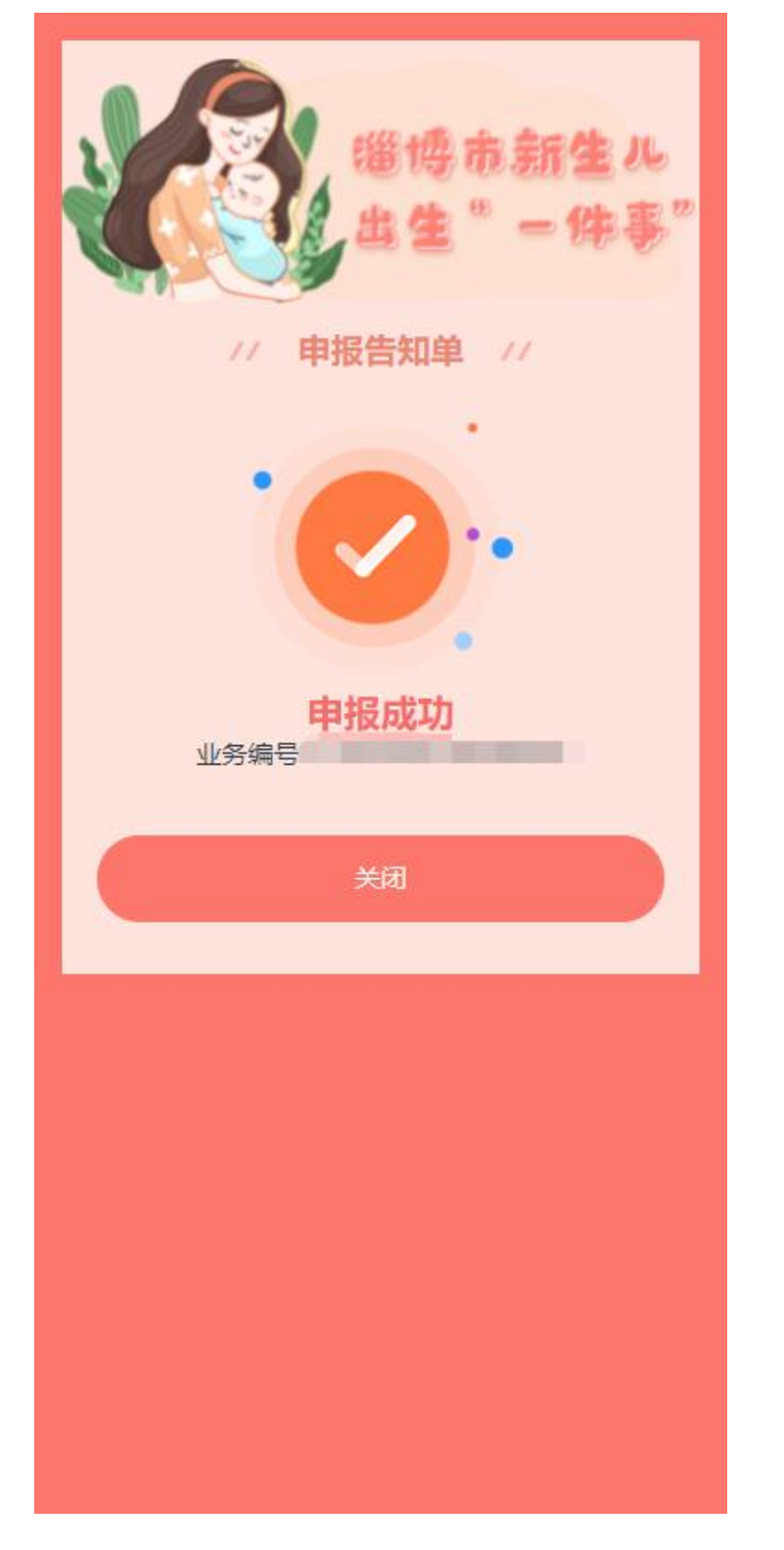

11. 如果想查看已提交的办事信息,点击下方的"关闭"后 重新进入该应用的首页,下方有个"我的办件"按钮,点击后进 入列表页面,展示的是办理的所有业务,在办和办结的事项通过 颜色进行区分,点击"办件详情",进入该事项的详情页面,即 可查看详细信息,点击"查看物流"可查看物流轨迹信息。

| // 集成服务事项 // |
|--------------|
| 优选办理套餐—      |
| ■ 出生医学证明首次申领 |
| ■ 预防接种       |
| ■出生登记        |
| ○ 选择此套餐      |
| 优选办理套餐二      |
| ● 出生医学证明首次申领 |
| ■ 预防接种       |
| ● 出生登记       |
| ■ 城乡居民参保登记   |
| ■ 社会保障卡领取    |
| ○ 选择此套餐      |
|              |
| 立即办理         |
|              |
|              |
| 热线咨询 我的办件    |

| 淄博市新生儿<br>出生"一件事"                               |
|-------------------------------------------------|
| 业务编号:<br>状态: <b>办结</b><br>④ 2021-11-22 15:46:36 |
| 返回                                              |
|                                                 |
|                                                 |

|                                       | 。新生ル<br>' - 件事" | 道德市新生<br>出生"一件                                                        |
|---------------------------------------|-----------------|-----------------------------------------------------------------------|
| // 办件详情                               | 11              | // 邮寄信息 //                                                            |
| Sec.                                  | 81.80           | 【単湖寄递营业部】已收至<br>话<br>④ 2020-07-31 14:21:13                            |
| 申报号                                   |                 | 离开【巢湖寄递营业部】,下一站【巢湖寄递营:<br>部】<br>① 2020-07-31 14:29:16                 |
| 申报人                                   | 0               | 0.2020-01-01-14.23.10                                                 |
| 申办时间 2021-11                          | -22 15:46:36    | <ul> <li>到达【巢湖寄递营业部】</li> <li>④ 2020-07-31 14:30:18</li> </ul>        |
| 当前状态                                  | 已办              | 【樂湖寄递营业部】安排投递。投递员。<br>电话: "货投部电话 ************************************ |
| 预防接种<br>2021-11-22 15:49:30           | 已办              | 已签收,本人签收,投递员                                                          |
| 出生医学证明首次申<br>领<br>2021-11-22 15:49:30 | 已办<br>查看物流      | 【樂湖营业部】已收寄,揽投员:,,电<br>话:                                              |
| 出生登记<br>2021-11-23 09:40:53           | 已办              | 高开【巢湖营业部】,下一站【巢湖营业部】<br>④ 2021-05-17 16:45:51                         |
| 城乡居民参保登记<br>2021-11-23 17:26:04       | 已办              | 到达【巢湖营业部】<br>④ 2021-05-17 16:46:13                                    |
| 社会保障卡领取                               | 已办              | • 【巢湖营业部】安排投递,投递员:机制造工具,用<br>话                                        |

## 淄博市新生儿出生"一件事"服务电话

新生儿落户咨询电话: 2189270 参保登记咨询电话: 3120000 社保卡办理咨询电话: 12333 EMS 邮件查询电话: 2881919、2884299 技术咨询电话: 2306917 出生医学证明办理咨询电话:

| 签发机构名称                | 咨询电话         | 签发机构名称           | 咨询电话         |
|-----------------------|--------------|------------------|--------------|
| 淄博市中心医院               | 0533-2360256 | 临淄区人民医院          | 0533-7166296 |
| 淄博市妇幼保健院              | 0533-2951093 | 北大医疗鲁中医院         | 0533—7698668 |
| 张店区人民医院               | 0533-2122218 | 淄博化建老年病医院        | 0533-7673715 |
| 淄博市中西医结合医院            | 0533-2584267 | 临淄区妇幼保健院         | 0533-7320019 |
| 淄博莲池妇婴医院              | 0533-6078825 | 桓台县妇幼保健院         | 0533-8526115 |
| 淄博市张店区妇幼保健院           | 0533-2219667 | 桓台县人民医院          | 0533-8228319 |
| 国欣颐养集团淄博医院            | 0533-5851698 | 高青县妇幼保健院         | 0533-6951218 |
| 淄川区妇幼保健院              | 0533-2275408 | 高青县人民医院          | 0533-6972541 |
| 淄川区医院                 | 0533-5150820 | 沂源县妇幼保健院         | 0533-3241158 |
| 淄博市第一医院               | 0533-4120451 | 沂源县人民医院          | 0533-3224492 |
| 淄博岜山万杰医院              | 0533-4660920 | 沂源县中医医院          | 0533-3236119 |
| 博山区计划生育服务中心<br>区妇幼保健院 | 0533-4130160 | 淄博世博高新医院         | 0533-2326507 |
| 博山区医院                 | 0533-4264213 | 北大医疗淄博医院         | 0533-2340381 |
| 淄博市中医院                | 0533-6433063 | 解放军第 960 医院      | 0533-6552116 |
| 周村区妇幼保健院              | 0533-7015515 | 淄博市中医医院(东院<br>区) | 0533-6433063 |
|                       |              | 周村区医院            | 0533-6420323 |

淄博市卫生健康委员会办公室

2021年12月3日印发